# K5 COMPACT MANUAL

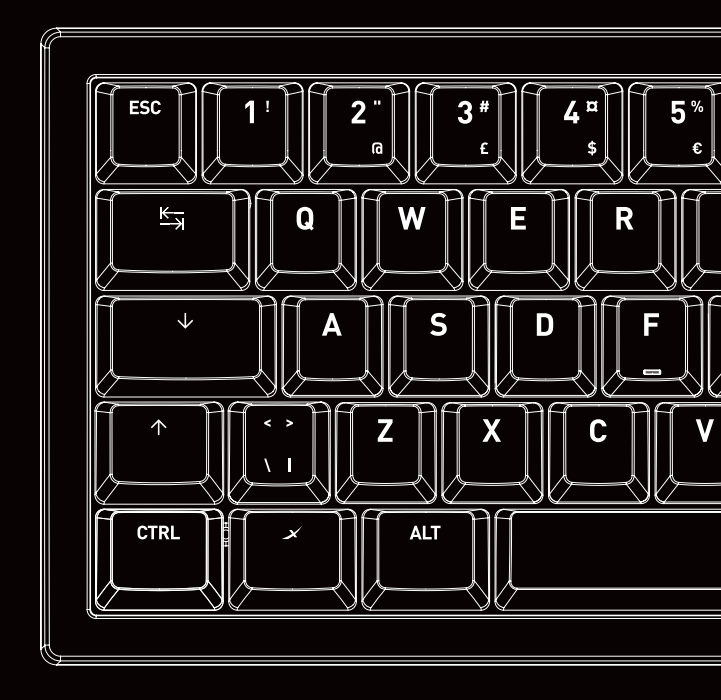

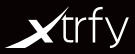

| キーボードを接続する       |
|------------------|
| RGB LEDの設定 4     |
| マクロ              |
| メディアコントロール       |
| F1-F127          |
| マウスカーソルを操作する     |
| ファクトリーリセット7      |
| その他の設定8          |
| キーボードの組み立てと分解 10 |
| トラブルシューティング14    |

# <u>キーボードを接続する</u>

K5は、プラグアンドプレイのキーボードです。ケーブルをキーボードのUSB-Cポートに接続し、 もう一方をコンピューターのUSB-Aボートに差し込みます。 ドライバは自動的にインストールされます。

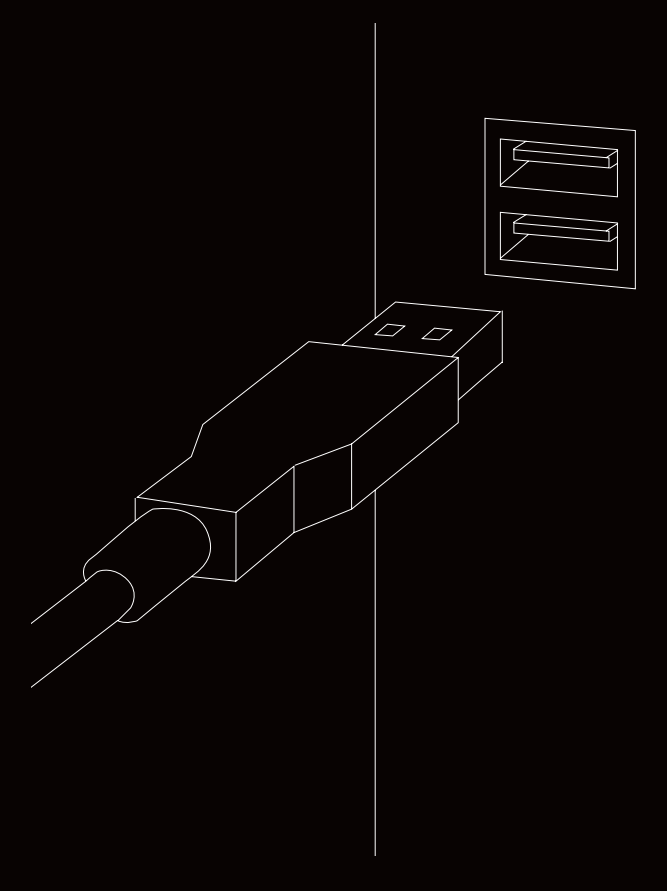

#### 設定・機能

K5は、ソフトウェアを必要とせずに、幅広い設定が可能です。すべての設定は、FNキー+各 設定のキーを押すことにより、キーボード上で直接行われます。

#### RGB LEDの設定

# Image: Logic Line (1998) (1998)

箱から出した状態では、キーボードはUSB2モードに設定されています。 USB 3ポートに接続する場合は、RGBイルミネーションの輝度を最大にするために、必ずUSB 3モードに切り替えてください。FNキー+USB2/3キーを2秒間長押しします。

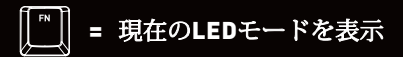

FNキーを押すと、現在使用しているLEDモードが表示されます。ヒント:カスタムカラー設 定は、K-LEDモードで表示されます。独自の色を設定する方法については、"個々のキーカ ラーを変更する"および"背景色を変更する(全キー)"の章を参照してください。

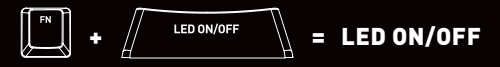

FN + LED/ON OFF [Caps Lock] を押すと、イルミネーションのオン/オフが切り替わります。

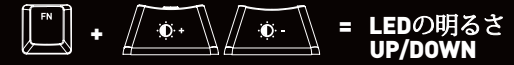

FN + これらのキーのいずれかを繰り返し押して、LED 照明の輝度を上げ下げします。

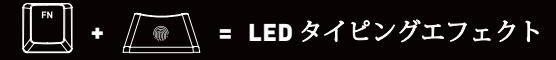

FN・このキーを繰り返し押すと、6種類のタイピングエフェクト(タイピング時に表示され ます)が切り替わります。7番目のモードは、タイピングエフェクト=オフです。 ヒント:通常のLED照明の輝度を下げると、タイピングエフェクトがより見やすくなりま す。

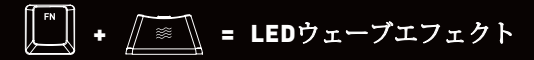

FN + このキーを繰り返し押して、7種類のウェーブエフェクトを切り替えます。

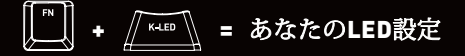

FN + K-LED を押すと、K-COLOR キーと BG COLOR キーで設定した独自の LED 設定が表示 されます。

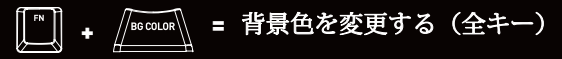

すべてのキーの色を変更するには、FN + BG COLOR を押して、キー上に表示されるパレッ トから色を選択します。スペースパーを押すと、さらに色のオブションが表示されます。 選択した色をキーボードで使用したい場合はいつでも、FN+ K-LEDを押して、独自のLED設 定を表示します。

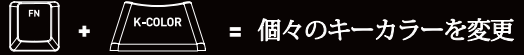

- 1. FN + K-COLORを押す。
- CTRLキーが点滅しているときに、色を変更したいキーを押します。
  次に、もう一度FNキーを押します。
- キーにカラーパレットが表示されます。選択したキーにつけたい色を選びます。
  ヒント:スペースパーを繰り返し押して、さらに色を選択します。
- 4. これで、選択したキーが選択した色になります。キーボードでこれらの色を使用した い場合はいつでも、FN+ K-LEDを押して、独自のLED設定を表示します。

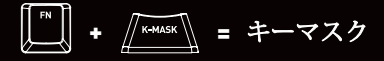

FN+K-MASK を押すと、K-COLOR キーで色を付けたキーのみが機能します。それ以外の キーは無効となります。

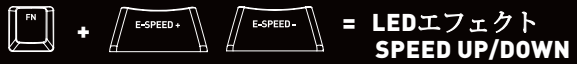

FN + これらのキーのいずれかを繰り返し押して、LED エフェクトの速度を上げたり下

たりすることができます。

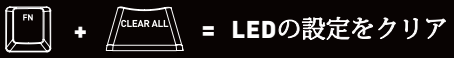

FN+CLEARALLを押すと、K-LEDモードで表示されている LED 設定がクリアされます。 このキーの組み合わせで、設定がクリアされ、タイピングエフェクトがアクティブになっ たK-LEDモードになります。

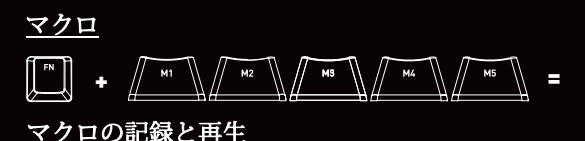

マクロを記録するには、FN+M1/M2/M3/M4/M5キーのいずれかを2秒以上押し続けます。 右隅のライトのうち1つが点滅を始め、記録中であることを示します。 記録したいキーのシークエンスを入力し、もう一度FNキーを押します。 これで、選択したマクロボタンにキーストロークが保存されます。 マクロを再生するには、FNキー+マクロが保存されているM1/M2/M3/M4/M5キーを押 します。

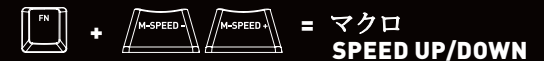

FN+これらのキーのいずれかを繰り返し押して、最後に再生したマクロの速度を上げた り下げたりすることができます。

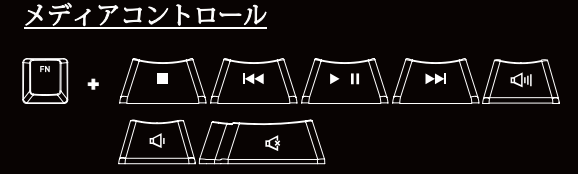

FNキーとこれらのキーの組み合わせで、停止、再生、ミュート、音量調整などのメディア コントロールができます。

F1-F12

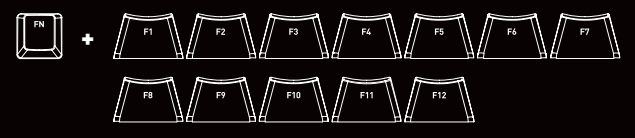

F1~F12は、これらのキーと組み合わせてFNキーを押してください。

# <u>マウスカーソルを操作</u>

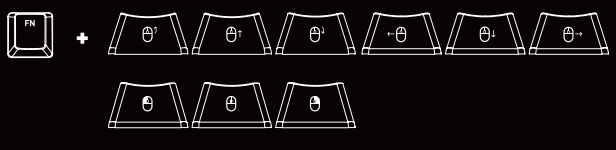

FNキーとこれらのキーの組み合わせで、マウスカーソル、スクロールホイール、左右のク リックを操作することができます。

<u>ファクトリーリセット</u>

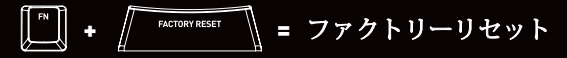

キーボードをリセットしてすべての設定を消去するには、FN+FACTORY RESETを2秒間押 したままにします。

その他の設定

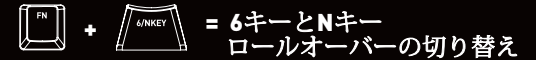

FN・6/NKEYを押すと、Nキーロールオーバーと6キーロールオーバーを切り替えることができ ます。キーボードの標準および推奨はN-Keyモードで、フル機能とN-Keyロールオーバー(すべ てのキーを同時に押すことができ、1つのキーストロークを失うことがない)を実現します。 6キーロールオーバーは、6つの同時押しを検知し、機能を制限しますが、BIOSや特定の銀行 のログインなどでキーボードを使用するために必要な場合があります。

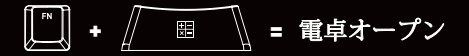

FN + このキーでコンピュータの電卓を開くことができます。

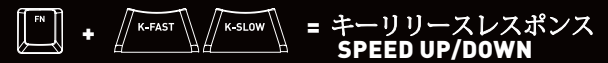

FN + これらのキーのいずれかを押すと、キーリリースレスポンススピードがアップまたは ダウンします。最大限のタイピング速度を得るにはFASTを、安定性と二重入力やチャタリ ングなどの問題を回避するためにはSLOWを使用することをお勧めします。

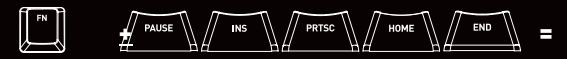

#### <u>ナビゲーションキー</u>

大きなキーボードでは矢印キーの上に配置されているナビゲーションキーのセクション は、FNキーとこれらのキーの組み合わせでアクセスすることができます。

# I™ + //YERSION = ファームウェアのバージョンを確認

テキスト文書を開き、FN+VERSIONを押すと、どのファームウェアのパージョンがインス トールされているかを確認できます。キーボードで確認できます。キーボードは、文書内の 現在のパージョンを入力します。

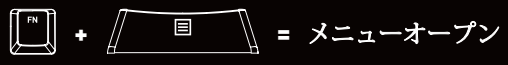

互換性により、このキーは現在のアプリケーションのメニューを開くために使用すること ができます。  $\square$  +  $\square$  = WINDOWSキーをロック

FN + WIN LOCKを押すと、Windowsキーが無効になり、ゲーム中に不愉快な思いをするのを 防ぐことができます。

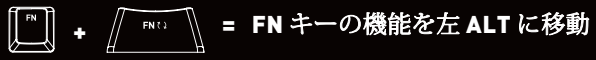

左 ALT キーを FN として使用したい場合(元の FN キーを ALT として使用したい場

合)、FN+このキーを5秒間押したままにします。

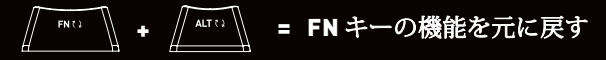

FNキーの機能を左ALTキーに移し、元のFNキーに戻したい場合は、これらのキーを5秒間長 押ししてください。

#### 日本語モード切替

FN+ESCを押すと、日本語モードに切り替えることが可能です。 (OSで日本語キーボードとして認識されている場合)

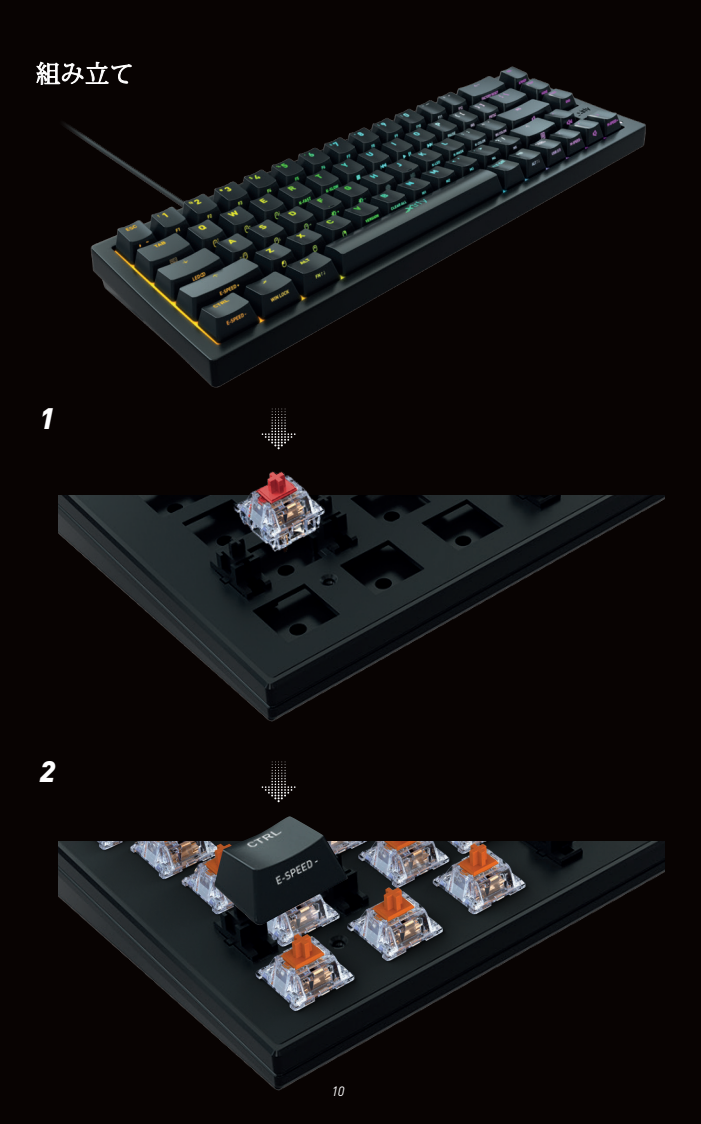

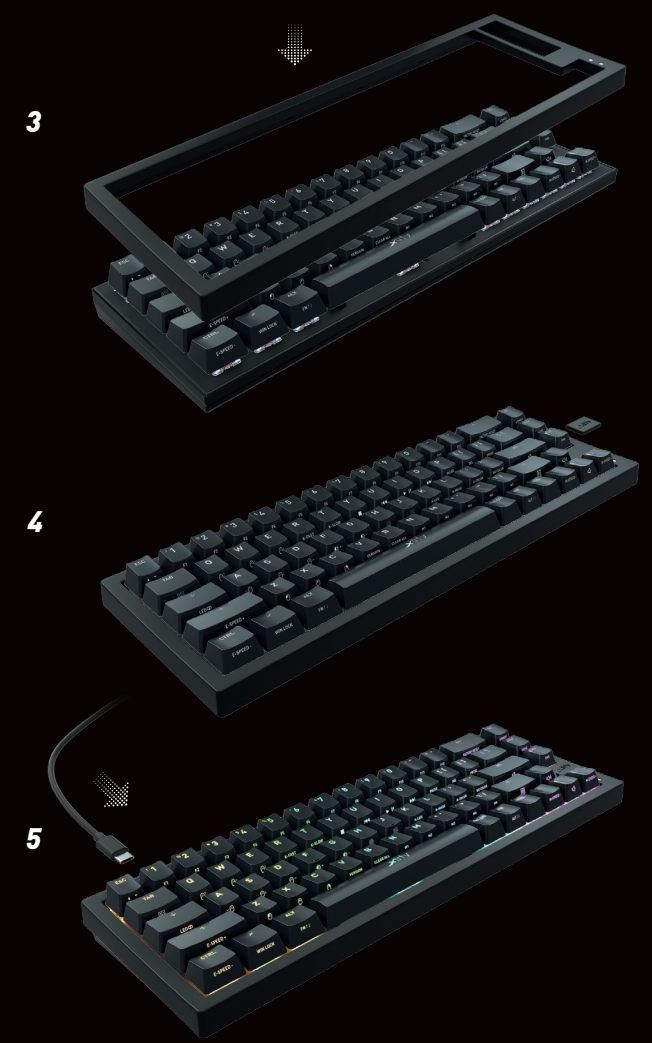

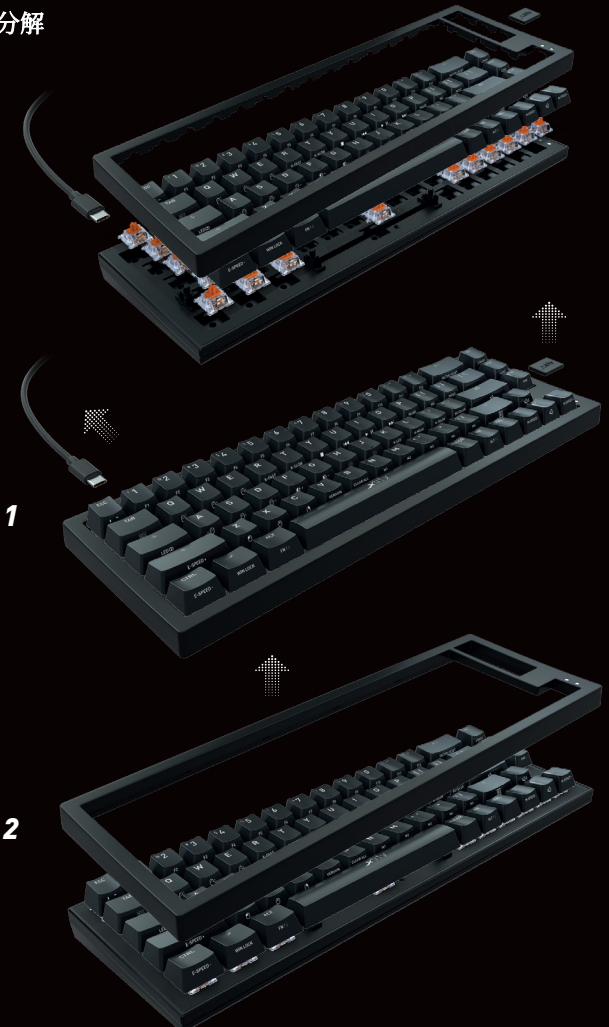

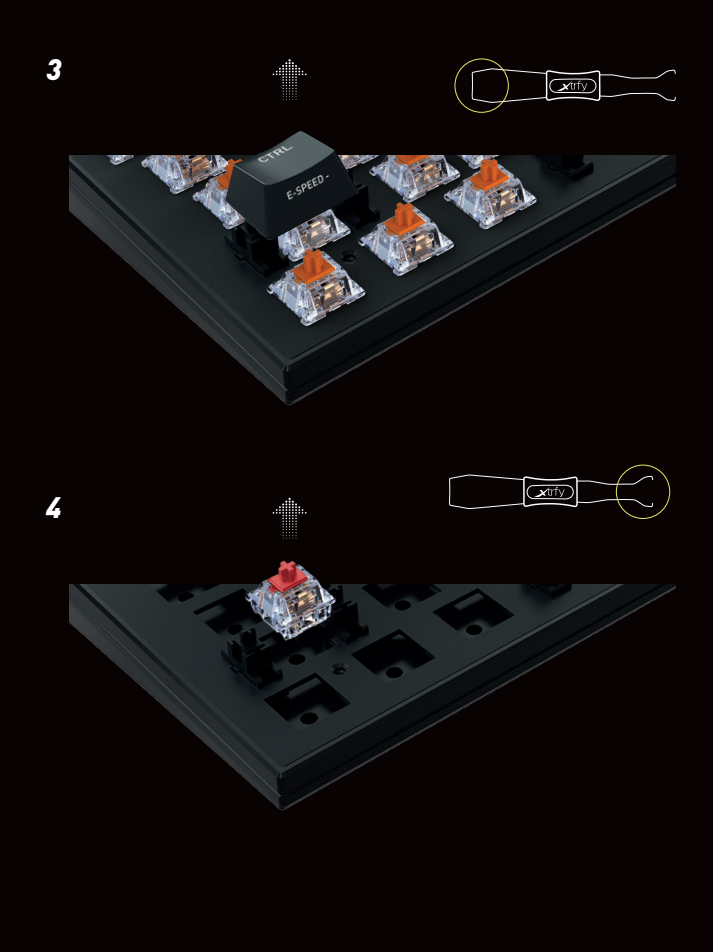

# トラブルシューティング

- »ケーブルがキーボードだけでなく、コンピュータのUSBポートにしっかりと取り付けられている ことを確認してください。
- » コンピュータの別の USB ポートに接続します。
- »他のコンピューターに接続します。
- » FN キー + FACTORY RESET を 2 秒間押し続けて、キーボードをファクトリーリセットします。

#### バックアップが必要ですか?

ご不明な点がございましたら、メールにてお問い合わせください。お問い合わせは、https:// www.xtrfy.jp/index.php?Contact\_Allまで。

### CHECK OUT MORE XTRFY PRODUCTS AT XTRFY.COM

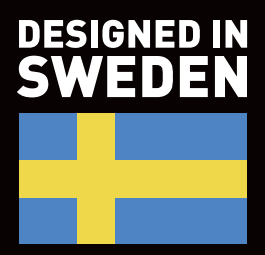

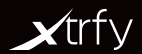